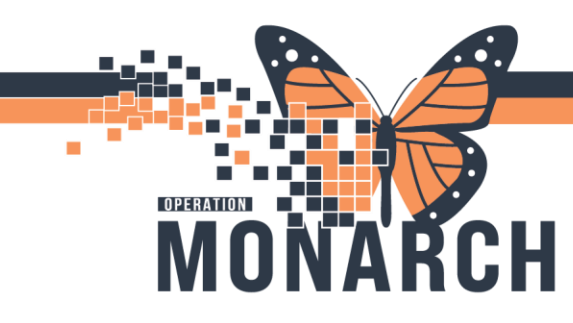

## QUICK REGISTRATION USING FIRSTNET HOSPITAL INFORMATION SYSTEM (HIS)

## **ED REGISTRATION**

The ED Quick Reg conversation provides a quick and efficient way of getting a patient onto the FirstNet Tracking Board. This conversation is used once a patient arrives in the Emergency Department. A full registration must still be completed for each patient with the ED Modify conversation.

1. Click on **ED Quick Registration** to begin. The Patient Search will open.

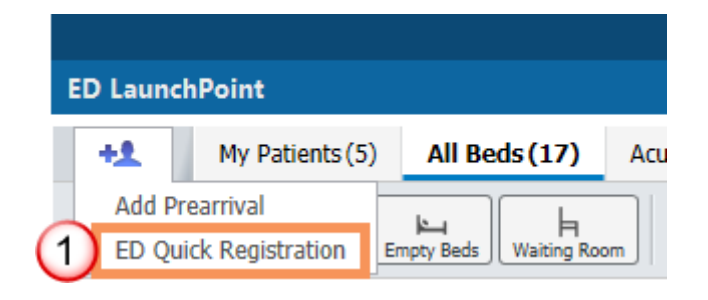

| 🔍 Person Search           |           |          |           |           |       |                |       |           |                  |       | ×           |
|---------------------------|-----------|----------|-----------|-----------|-------|----------------|-------|-----------|------------------|-------|-------------|
| Health Card Number        | Deceased? | Patient  | lame      | Privacy   | Healt | Card Number    | VC    | MRN       | Sex              | Birth | Date (DD-MI |
|                           |           | TEST LA  | ST. SCHED |           | 1111- | 111-111        |       | HD8800-00 | 031 Female       | 11/N  | ov/1980     |
| Patient Last Name: 2      |           |          |           |           |       |                |       |           |                  |       |             |
| Patient First Name:       |           |          |           |           |       |                |       |           |                  |       |             |
| MRN:                      |           |          |           |           |       |                |       |           |                  |       |             |
| Birth Date (DD-MMM-YYYY): |           |          |           |           |       |                |       |           |                  |       |             |
| **/***/****               |           |          |           |           |       |                |       |           |                  |       |             |
| Sex:                      |           |          |           |           |       |                |       |           |                  |       |             |
| ~                         | <         |          |           |           |       |                |       |           |                  |       | >           |
| Encounter:                | MRN       | Facility | Encounter | Patient T | ype   | Reg Date (DD-N | IMM-Y | YYY) Expe | ected Date of Ar | rival | Medical Ser |
|                           | 088000031 | HDS      | 81-000057 | PreRecu   | rring |                |       | 18-C      | oct-2023 16:42   |       | Rehab       |
| Phone Number:             |           |          |           |           |       |                |       |           |                  |       |             |
|                           |           |          |           |           |       |                |       |           |                  |       |             |
| Deceased?:                |           |          |           |           |       |                |       |           |                  |       |             |
| 3<br>Search Reset         |           |          |           |           |       |                |       |           |                  |       |             |
| Validation                |           |          |           |           |       |                |       |           |                  |       |             |
|                           |           |          |           |           |       |                |       |           | 0                |       |             |
|                           |           |          |           |           |       |                | _     | _         |                  | 2     |             |
|                           |           |          |           | OK        |       | Cancel         | Pre   | view .    | Add Person       | Add   | Encounter   |

2. Enter the patient's name

Hotel Dieu

3. Click **Search** to check if the patient already has a medical record number (MRN).

4. If the patient is not displayed in the Person Search results, click **Add Person** to create a new MRN. If the patient is displayed, select the patient and click **Add Encounter** to attach the new encounter to the patient's existing MRN.

1

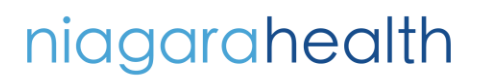

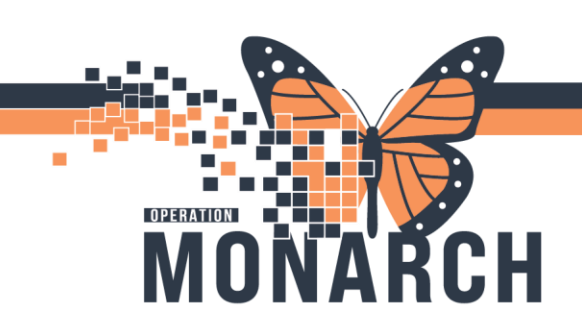

## QUICK REGISTRATION USING FIRSTNET HOSPITAL INFORMATION SYSTEM (HIS)

5. Fill out the highlighted fields and click **OK.** 

| ED Quick Registration                 |                            |                              |                                       |                                       |                       | - 🗆         | ×     |
|---------------------------------------|----------------------------|------------------------------|---------------------------------------|---------------------------------------|-----------------------|-------------|-------|
| <b>5</b>                              |                            |                              |                                       |                                       |                       |             |       |
|                                       |                            |                              |                                       |                                       |                       |             |       |
|                                       |                            |                              |                                       |                                       |                       |             |       |
| Images                                |                            |                              |                                       |                                       |                       |             |       |
|                                       |                            |                              |                                       |                                       |                       |             |       |
| Is the patient identifiable?:         | *Last Name:                | *First Name:                 | Middle Name:                          | Preferred First Name:                 | Previous Last Name:   |             |       |
| · · · · · · · · · · · · · · · · · · · |                            | SCHED                        |                                       |                                       |                       |             |       |
| Previous First Name:                  |                            |                              |                                       |                                       |                       |             |       |
|                                       |                            |                              |                                       |                                       |                       |             |       |
| What was your sex assigned at birth?  |                            |                              |                                       |                                       |                       |             |       |
| What was your say assigned at h       | *What is your current say? | What pronoun(s) do you usa?- | *Ritth Date (DD_MMM_VVVV)-            | Åner                                  | Madical Record Number |             |       |
| v                                     | ×                          | v                            | •/••/•••                              | ngsi                                  | NH -                  |             |       |
| Faceworks Northean                    |                            |                              |                                       |                                       |                       |             |       |
| ·                                     |                            |                              |                                       |                                       |                       |             |       |
| Description blacks Could a formation  |                            |                              |                                       |                                       |                       |             |       |
| The she find the labels               | Milarith Cool Marshare     | Maralan Carda                | Useful: Court Fundas Datas            | UQUBCode                              | Mah Barrana Cada      |             |       |
| Yes valiable::                        | ON V                       | version code:                | reactin Card expiry Date:             | HCV Response Code:                    | Visit Nesponse Code:  |             |       |
|                                       |                            |                              |                                       |                                       |                       |             |       |
| Visit Validation Date:                |                            |                              |                                       |                                       |                       |             |       |
| · · · · · · · · · · · · · · · · · · · |                            |                              |                                       |                                       |                       |             |       |
| Location                              |                            |                              |                                       |                                       |                       |             |       |
| Facility:<br>NES                      | *Building:                 | *Inpatient/Ambulatory Unit:  |                                       |                                       |                       |             |       |
| 1115                                  | 11.5                       |                              |                                       |                                       |                       |             |       |
|                                       |                            |                              |                                       |                                       |                       |             | _     |
| Encounter Type:                       | Service:                   | *Reason For Visit:           | *Arrival Mode:                        | *Transfer from external facility?:    | PendingArrival:       |             |       |
| emergency                             | cmergency                  |                              | · · · · · · · · · · · · · · · · · · · | · · · · · · · · · · · · · · · · · · · | 140                   | ~           |       |
|                                       |                            |                              |                                       |                                       | 04                    | -           |       |
|                                       |                            |                              |                                       |                                       | UK                    | 4           | ncel  |
| .dy                                   |                            |                              |                                       |                                       | NHSEDRN01 P3076       | 21/May/2024 | 10:34 |

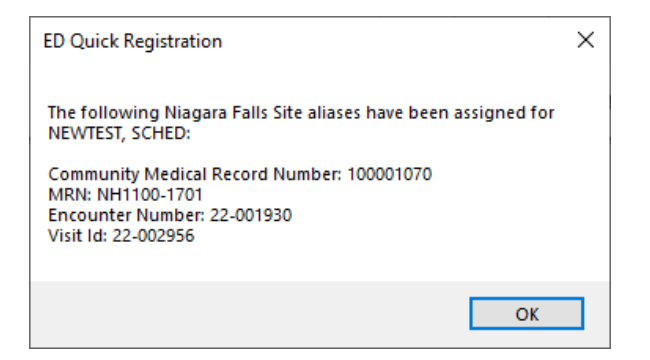

A pop up will appear to confirm that the encounter has been created. Click  ${\bf OK}$ 

The patient has now been added to the **FirstNet Tracking Board.** 

| ED LaunchPoint                                                                 |                                                   |             |                   |                             |             |               |                   |    |  |
|--------------------------------------------------------------------------------|---------------------------------------------------|-------------|-------------------|-----------------------------|-------------|---------------|-------------------|----|--|
| +1                                                                             | My Patients (5) All Beds (5) Acute (13) Resus (1) | Hallway (3) | Sub Acute (0)     | S&T(1)                      | Triage (9)  | OFLD Tech (0) | Triage Needed (6) | WR |  |
| as Cast → Line H<br>My Pacterts Unassigned → Line provided → Critical No Dispo |                                                   |             |                   |                             |             |               |                   |    |  |
| Room                                                                           | Patient Information : S MD NRS NP/PA              | RES Tech    | Patient Details   |                             |             |               |                   |    |  |
| WR                                                                             | BARTEST, EMERGENCY<br>42y M                       |             | TEST              |                             |             |               |                   |    |  |
| WR                                                                             | NEWTEST, SCHED<br>24y F                           |             | Rash              |                             |             |               |                   |    |  |
| WR                                                                             | ROADSHOWDRY, EME<br>45y M                         |             | Dx: Chest pain; M | <b>igraine</b><br>DO NOT TO | UCH         |               |                   |    |  |
| 2,A                                                                            | <b>SYSTEMTEST, PHYSTR</b><br>39y M                |             | Right Flank Pain  | STEMTEST P                  | T, DO NOT T | OUCH          |                   |    |  |

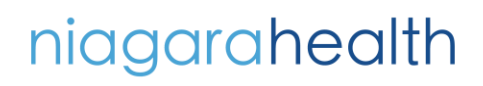

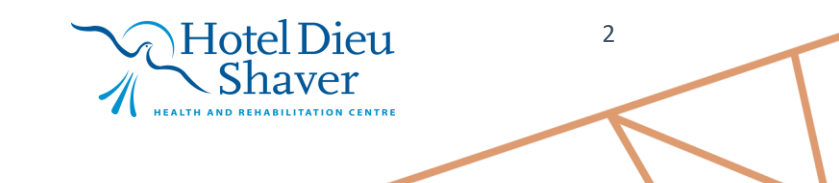